# **Download the COVID Tracer app**

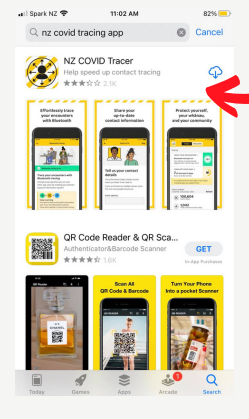

First name

## Step 1

Download the free app from the App/Play Store

# <image><image><section-header>

You will get the option to read what the app is about and the privacy statement

## Step 5

Check your email address, you will receive a code, enter that code

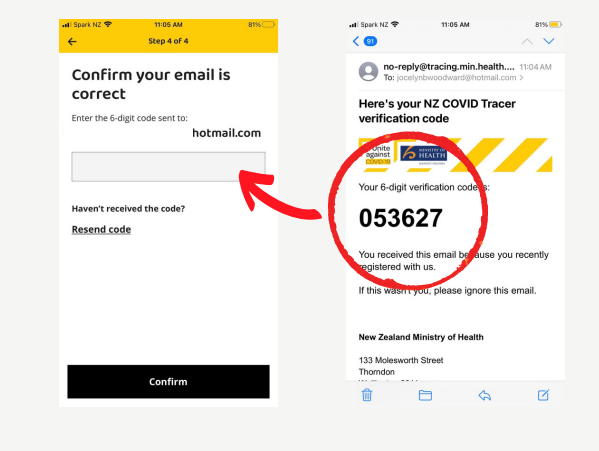

You are done! You are now ready to go. Remember to scan the QR codes at all places you go.

## **Step 3** Enable bluetooth tracing, and notifications

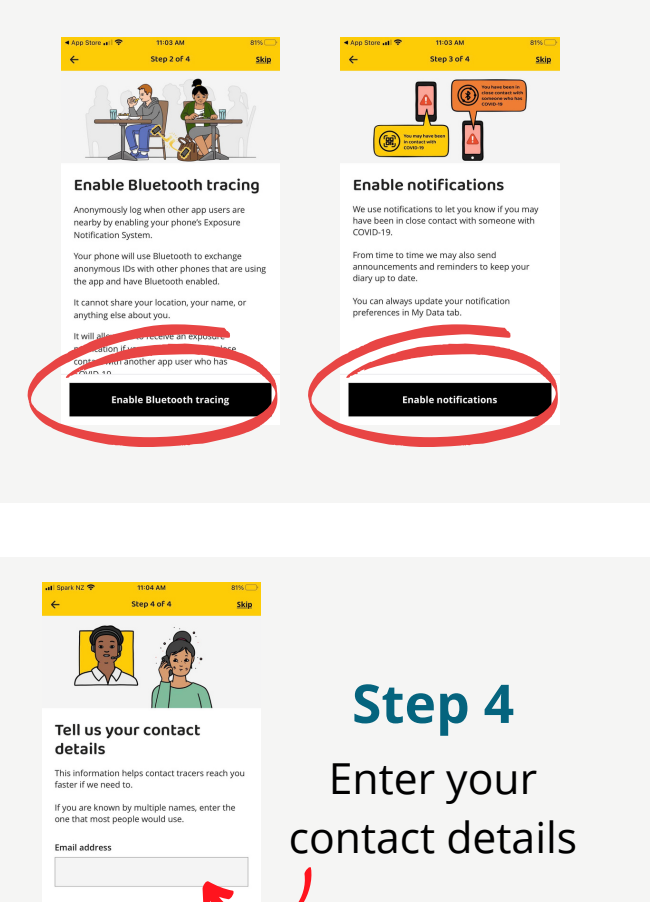

# How to use the COVID Tracer app

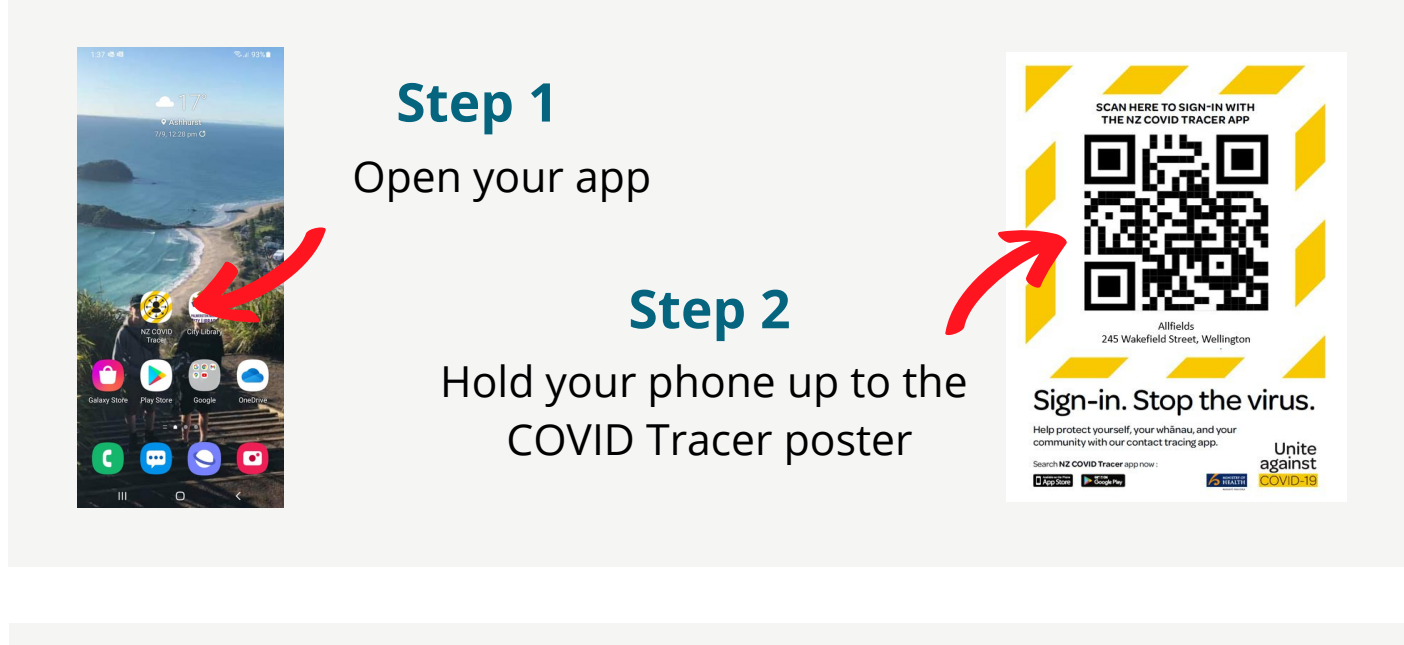

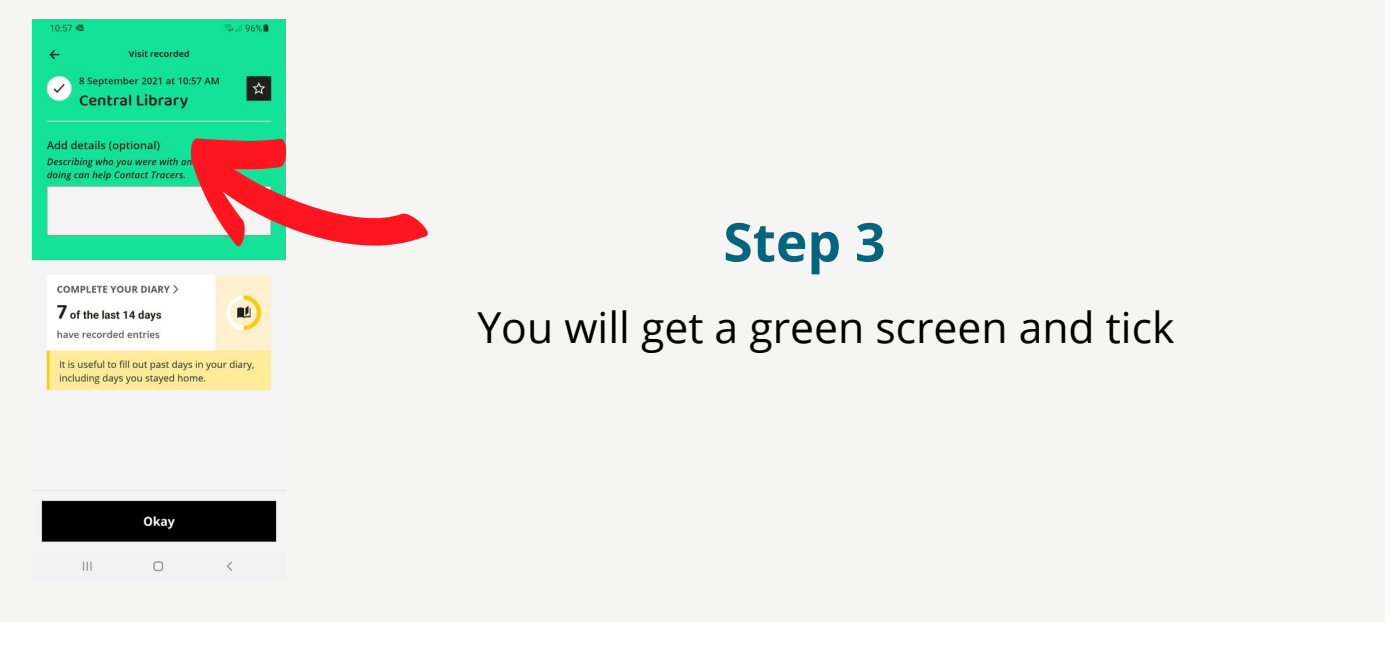

#### Step 4

If you forget your phone, or you can't scan the poster, you can select the manual entry option to enter your location

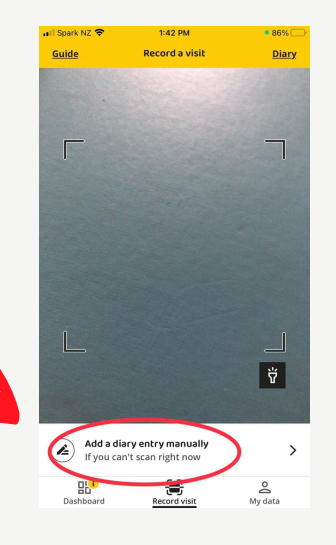